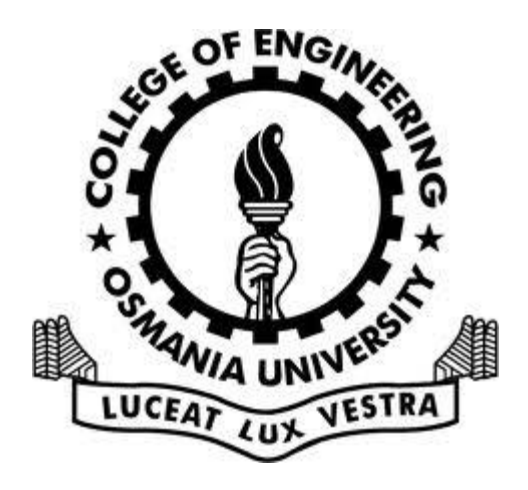

## University College of Engineering

Online Student Registration Process. Instructions

# STUDENT REGISTRATION

 You are advised to register your details through the college website using the following link for all future online services (For new ID card, Bus pass, Bonafide certificate etc.,)

http://202.63.117.119/oureg/

1917-2017

### **Before Registering**

SIT

OSMANIA UNIV.

### Centenary Celebrations 1917-2017

# Be Ready with ...

- You should be ready with individual scanned copies of the following documents (in PDF formats) which are to be uploaded. Your Blood Group Information is also needed.
- Note: Documents/ Fields with (\*) are mandatory.

Centenary Celebrations 1917-2017

# **For Regular Admissions**

## Passport size photograph with white background\* (JPG/PNG, Max. 40 KB)

- Scanned Signature (With sketch pen)
- Rank card
- Allotment letter
- Inter Bonafide certificate\*
- Inter memo\*
- Inter TC \*
- SSC memo\*
- Residential certificate (for hostel students)
- Caste certificate
- Income certificate
- Aadhaar Card\*

1917-2017

# For UFRO Admissions

- Passport size photograph with white background\* (JPG/PNG, Max. 50 KB)
- Scanned Signature (With scketchpen)
- UFRO admission letter\*
- Passport Copy\*
- Visa\*

Centenary Celebrations 1917-2017

### PROCEDURE

Step 1: Go to <u>www.uceou.edu</u> < Login

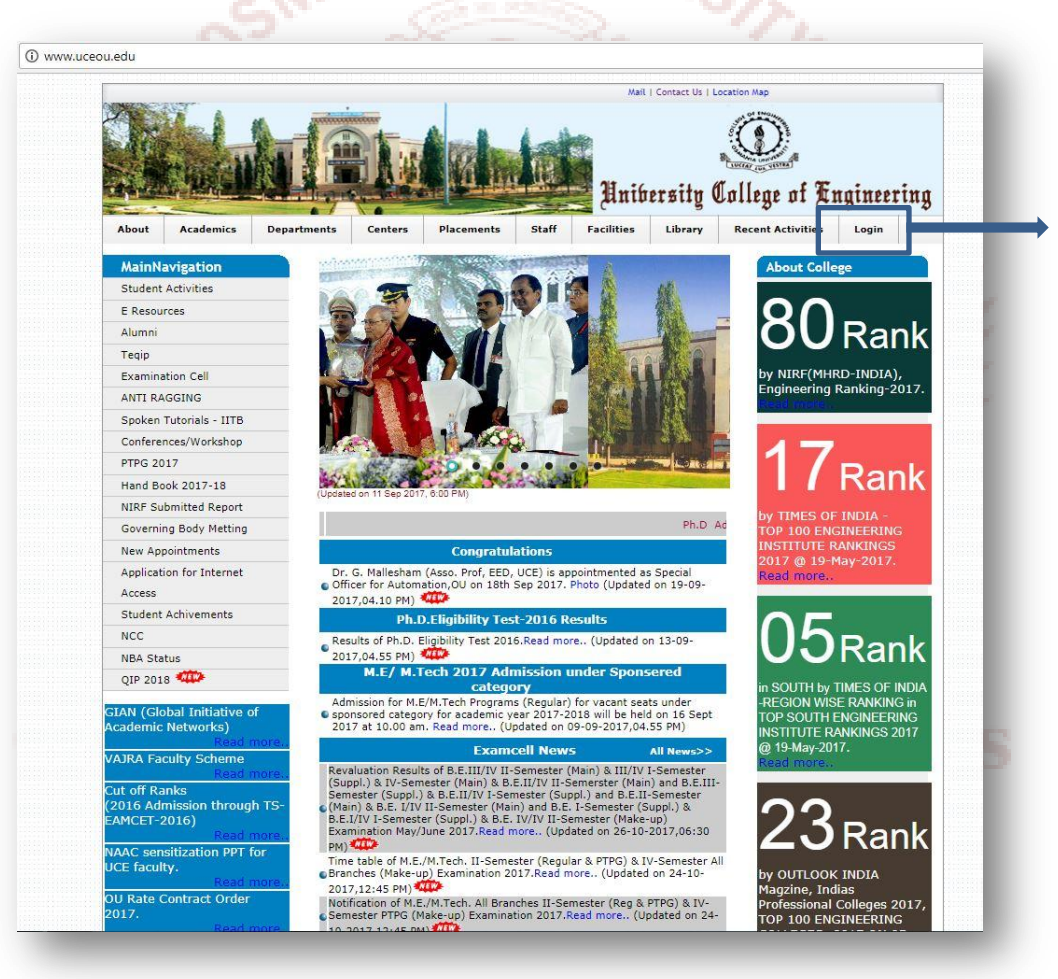

#### • Click on Student Registration

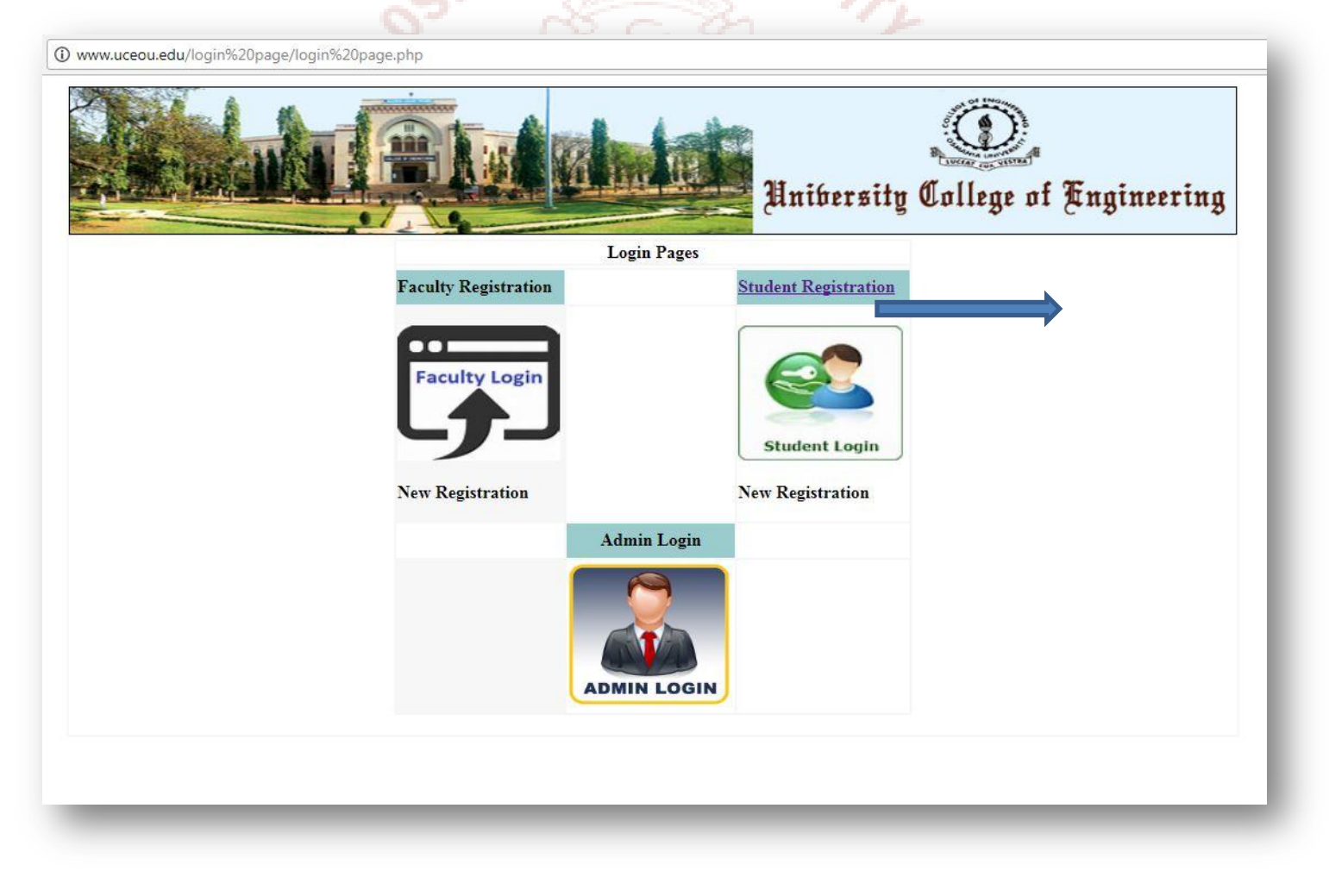

• Enter your roll number and desired password and press submit

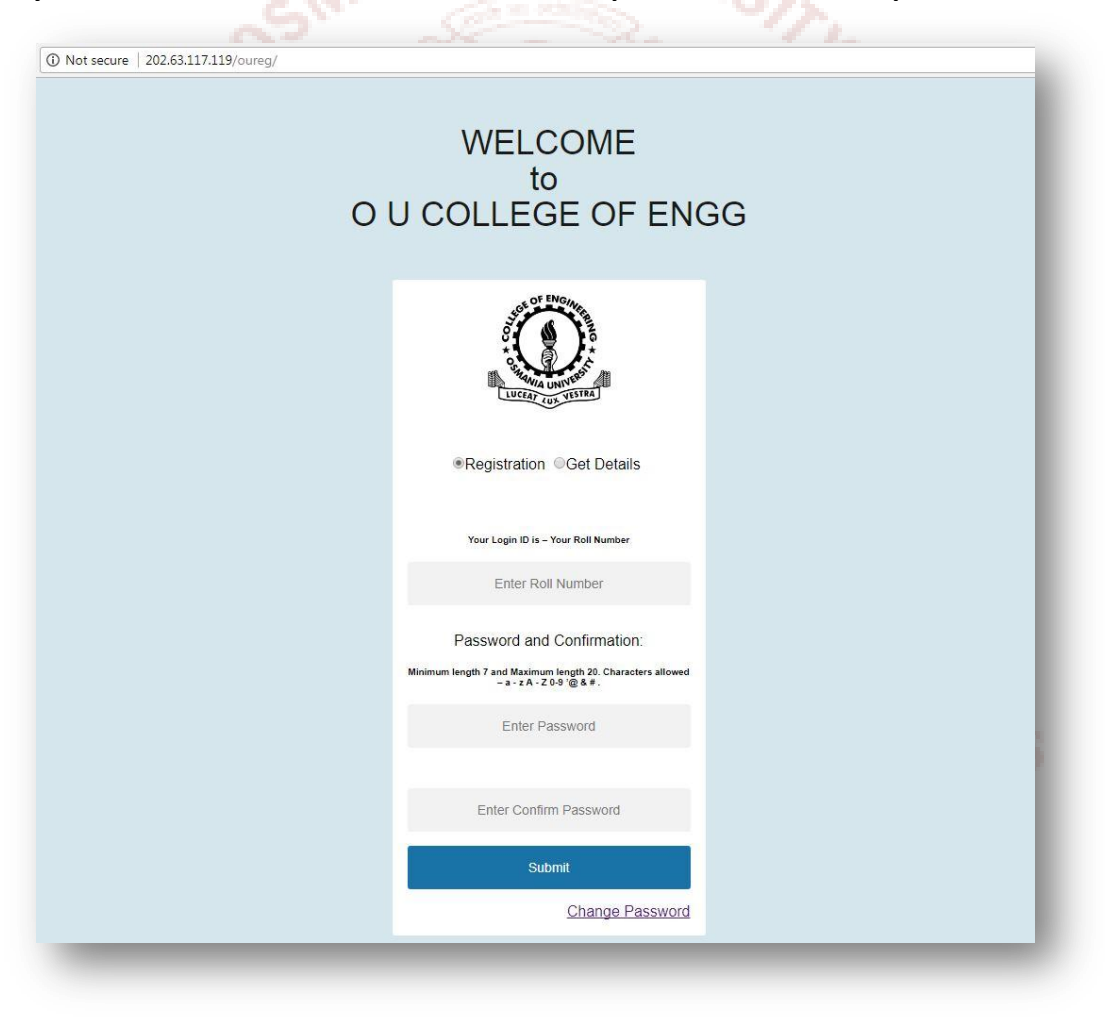

### • Enter all the required details and click on next

| $\bigcirc$                |                                     | Unihersity Callon      | e of Fnaineerina   |            | (10                                              |  |  |
|---------------------------|-------------------------------------|------------------------|--------------------|------------|--------------------------------------------------|--|--|
|                           | ennivervirg vonege or Angeneering   |                        |                    |            |                                                  |  |  |
| STUDENT REGISTRATION 2017 |                                     |                        |                    |            |                                                  |  |  |
| Registration Det          | tails                               |                        |                    |            | X Tedeviles Mandatore                            |  |  |
|                           | EAMCET/ELIGIBLE EXAM HALLTICKET NO: |                        | Roll No :          | 300        | S ATTRICATION PROTINCIALS                        |  |  |
| Personal Details          |                                     |                        |                    |            |                                                  |  |  |
|                           | First Name                          |                        | Middle Name        |            |                                                  |  |  |
|                           | * Last Name                         |                        |                    |            |                                                  |  |  |
|                           | * Student Neme(As per SSC)          |                        | Parent Mobile No   |            | *                                                |  |  |
|                           | <sup>8</sup> Father Name/Gaurdian   |                        | Student Mobile No  |            | *                                                |  |  |
|                           | * Mother Name                       |                        | Gender             | © Male     | *                                                |  |  |
|                           | Place of Birth                      |                        | Date of Birth      |            | * Please select Date fro<br>Calendar(dd/MM/YYYY) |  |  |
|                           | * FATHER'S OCCUPATION/PROFESSION    |                        | Date of Joining    |            | * Please select Date fro<br>Calendar (dd/MM/YYYY |  |  |
|                           | * MOTHER'S OCCUPATION/PROFESSION    |                        |                    |            |                                                  |  |  |
|                           | * Parental Income (Father & Mother) |                        | Local              | Q Yes Q No | *                                                |  |  |
| Enrollment Deta           | ills                                |                        |                    |            |                                                  |  |  |
|                           | Select Program                      | <select></select>      | Category /         |            | * All Felids Mandaton                            |  |  |
|                           | Course                              | <b></b>                | Allocated Category |            | Ŧ                                                |  |  |
|                           | Quate                               | •                      | Year               |            | <b>T</b>                                         |  |  |
|                           |                                     |                        | Rank               | -          |                                                  |  |  |
| Special Category          | Y                                   |                        |                    |            |                                                  |  |  |
|                           |                                     | NCC NSS SP CAP PH None |                    |            |                                                  |  |  |
| Hostel Details            |                                     |                        |                    |            |                                                  |  |  |
|                           | * Hostel Required                   | O Yes @ No             |                    |            |                                                  |  |  |
| Address                   |                                     |                        |                    |            |                                                  |  |  |
|                           | * Address for communication         |                        |                    |            |                                                  |  |  |
|                           |                                     |                        | ~                  |            |                                                  |  |  |

- Upload your photo in JPEG with white background and click next.
- The maximum size of the image is 40kb.\*

| STORE OF THE STORE           | Unibersity College of Engineering | Cratering Celeration                              |  |  |  |  |  |  |
|------------------------------|-----------------------------------|---------------------------------------------------|--|--|--|--|--|--|
| STUDENT REGISTRATION 2017    |                                   |                                                   |  |  |  |  |  |  |
| Student Photo Browse Details |                                   | (Photo should be in the Format png,jpeg,gif,jpg.) |  |  |  |  |  |  |
| Registration Id :            | 200                               | * Indicates Mandatory Fields                      |  |  |  |  |  |  |
| * 1)Select Photo Sc          | Choose file No file chosen        |                                                   |  |  |  |  |  |  |
|                              | Next                              |                                                   |  |  |  |  |  |  |
|                              |                                   |                                                   |  |  |  |  |  |  |
|                              | 1917-2017                         |                                                   |  |  |  |  |  |  |

- Upload all the required certificates and click upload.
- All the certificates must be in PDF format.

| ANIA UNIVERSITA           | Lautoerstig                              | Centeration                    |                           |  |  |  |  |
|---------------------------|------------------------------------------|--------------------------------|---------------------------|--|--|--|--|
| STUDENT REGISTRATION 2017 |                                          |                                |                           |  |  |  |  |
| Student Pdf Scan Brow     | se Details                               | (Scans should be in pdf format |                           |  |  |  |  |
|                           | Registration Id :                        | 200                            | * Indicates Mandatory Fie |  |  |  |  |
|                           | * 1)Select Bonafied Scan                 | Choose file No file chosen     |                           |  |  |  |  |
|                           | * 2)Select Inter or Equivalent Memo Scan | Choose file No file chosen     |                           |  |  |  |  |
|                           | * 3)Select Inter TC or Equivalent Scan   | Choose file No file chosen     |                           |  |  |  |  |
|                           | * 4)Select SCC or Equivalent Memo Scan   | Choose file No file chosen     |                           |  |  |  |  |
|                           | * 5)Select Aadhar Card Scan              | Choose file No file chosen     |                           |  |  |  |  |
|                           | 6)Select Residence Scan                  | Choose file No file chosen     |                           |  |  |  |  |
|                           | 7)Select Caste Certificate Scan          | Choose file No file chosen     |                           |  |  |  |  |
|                           | 8)Select Income Certificate Scan         | Choose file No file chosen     |                           |  |  |  |  |
|                           | 9)Select Rank Card Scan                  | Choose file No file chosen     |                           |  |  |  |  |
|                           | 10)Select Allotment Order Scan           | Choose file No file chosen     |                           |  |  |  |  |

• Click on GET DOCUMENT to get an email of your BIO DATA document. This ends the bio data registration.

• Click on edit to change any of the previously entered details.

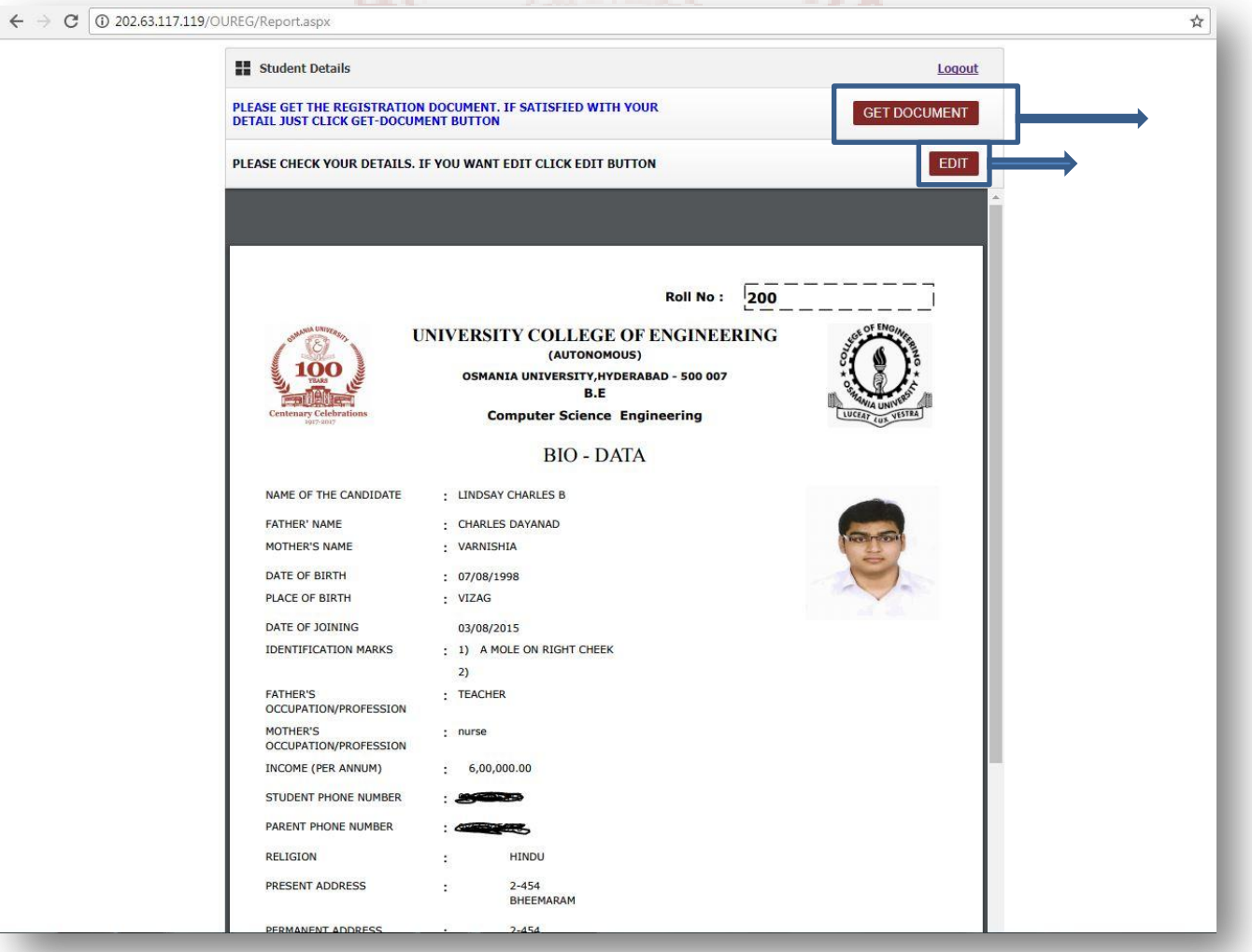

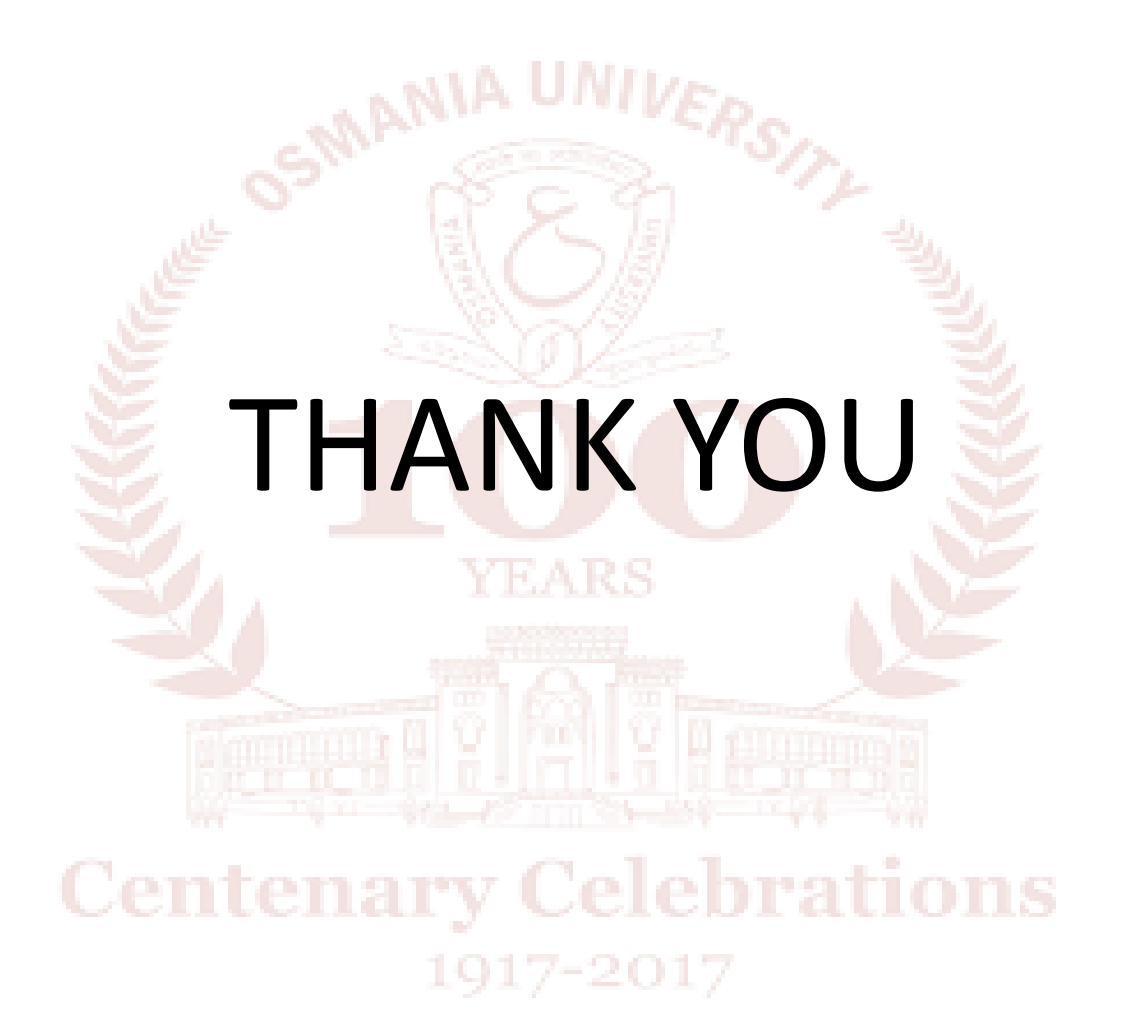